## ¿COMO CREAR UN USUARIO EN UPTODATE?

1. Al ingresar a UpToDate desde la pagina de la Universidad, encontrara en la parte superior derecha la opción de **REGISTRARSE** 

| 🥹 Contenido   UpToDate 🗙 🛛 💥 Quienes Somos – Cohan 🗙 🛛 🏶 Secretaría de Salud 🛛 X 🔯 Base de datos Access Mi X 🗋 🖽 SAMIWEB - Estudiante X | U Search - UpToDate   | × +                            | - 🗆 🗙                        |
|----------------------------------------------------------------------------------------------------|-----------------------|--------------------------------|------------------------------|
| ← → C ☆ e https://www.uptodate.com/contents/search                                                                                      | ,<br>,                | * O 🖬 🛪                        | E 💹   🏟 E                    |
| 🗰 Aplicaciones 🔟 UpToDate® 🔟 UpToDate 🗅 Sales Toolkit 🥹 Decisiones más inte 🝐 Drive 媊 HIMSS Latin America 🚷 Suscripciones indivi 峰      | Traductor de Google   | ACHC   Hospitala               | ria »                        |
| UpToDate <sup>®</sup>                                                                                                    | Fundacion Un          | iversitaria Auton              | oma de las 🗸                 |
| Contenidos v Calculadoras Interacciones de fármacos                                                                                     |                       | Registrarse                    | Iniciar sesión               |
|                                                                                                    |                       |                                |                              |
|                                                                                                    |                       |                                |                              |
|                                                                                                    |                       |                                |                              |
| Buscar en UpToDate                                                                                                    |                       |                                |                              |
| Q                                                                                                    |                       |                                |                              |
|                                                                                                    |                       |                                |                              |
|                                                                                                    |                       |                                |                              |
|                                                                                                    |                       |                                |                              |
|                                                                                                    |                       |                                |                              |
|                                                                                                    |                       |                                |                              |
| http://www.uptodatc.com/login-register?source=header                                                                                    | © 2019 UpToDate, Inc. | and/or its affiliates. All Rig | hts Reserved.                |
| = 🚔 💵 📴 💺 📀 🔕 🔼 😪                                                                                                    |                       | - all 🗓 🕩 (                    | ESP 10:52 a.m.<br>20/03/2019 |

2. Al dar clic sobre esta opción, se desplegará el siguiente formato, por favor diligenciar todos los campos.

| 🥹 Contenido∣UpToDate 🗙 🛛 🐹 Quienes Somos−Cohan 🗙  | ⊕ Secretaría de Salud × 0 Base de datos Acces                                                                                                    | s Mc 🗙             | :::SAMIWEB - Estudiante                            | ×      | UpToDate Inc.    |       | ×       | +        | -   |       | ×              |
|---------------------------------------------------|----------------------------------------------------------------------------------------------------|--------------------|----------------------------------------------------|--------|------------------|-------|---------|----------|-----|-------|----------------|
| ← → C ☆ 🌢 https://www.uptodate.com/login-re       | gister?source=header&redirect=true                                                                                                    |                    |                                                    |        |                  | ☆     | 0       | G        | ト   |       | :              |
| 👯 Aplicaciones 🚺 UpToDate® 🚺 UpToDate 🗋 Sales Too | kit 🔕 Decisiones más inte 🝐 Drive 🍿 HIMSS Lati                                                                                                    | n Ameri            | ca 🔞 Suscripciones indivi                          | 🚉 Trac | ductor de Google | ACI   | IC   Ho | ospitala | ia  |       | »              |
|                                                   | Register for an UpToDate account<br>Make the most of your UpToDate experience: Register f<br>mobile access to our trusted clinical content. Plus, earn | or an a<br>and rec | ccount and benefit from<br>seem CME/CE/CPD credits |        |                  |       |         |          |     |       | •              |
|                                                   | while you work.                                                                                                    |                    | a and nanoword                                     |        |                  |       |         |          |     |       |                |
|                                                   | Already registered? Please log in with your oprobate us                                                                                                | semam              | e and password.                                    |        |                  |       |         |          |     |       |                |
|                                                   | First Name<br>Carolina                                                                                                    |                    |                                                    |        |                  |       |         |          |     |       |                |
|                                                   | Last Name<br>Contreras Perez                                                                                                    |                    | ]                                                  |        |                  |       |         |          |     |       | L              |
|                                                   | Emai<br>jkds@gmail.com                                                                                                    |                    | ]                                                  |        |                  |       |         |          |     |       | L              |
|                                                   | Colombia                                                                                                    | ▼                  |                                                    |        |                  |       |         |          |     |       |                |
|                                                   | ZIP/Postal Code (optional)                                                                                                    |                    | ]                                                  |        |                  |       |         |          |     |       |                |
|                                                   | City                                                                                                    |                    | ]                                                  |        |                  |       |         |          |     |       |                |
|                                                   | Specialty                                                                                                    | ▼                  | ]                                                  |        |                  |       |         |          |     |       |                |
|                                                   | Role                                                                                                    | ▼                  | ]                                                  |        |                  |       |         |          |     |       |                |
|                                                   | Create your username and password                                                                                                    |                    | 1                                                  |        |                  |       |         |          |     |       | •              |
|                                                   | S. 🖊 S.                                                                                                    | 1                  |                                                    | 100 m  |                  | I ~ a | 11 70   | (h) (    | ESP | 10:57 | a. m.<br>/2019 |

3. Crear el usuario y password, al crear el password debe tener en cuenta las reglas que se citan (password rules)

| 🧐 Contenido   UpToDate 🛛 🗙 🛛 💥 Quienes Somos – Cohan 🗙            | Secretaría de Salud × 0 Base de datos Access M: ×                                                                                                    | 🖞 :::SAMIWEB - Estudiante 🗙 | UpToDate Inc.       | ×       | +           | -   |                 | ×              |
|-------------------------------------------------------------------|----------------------------------------------------------------------------------------------------|-----------------------------|---------------------|---------|-------------|-----|-----------------|----------------|
| ← → C ☆ 🔒 https://www.uptodate.com/login-reg                      | jister?source=header&redirect=true                                                                                                    |                             | 0.7                 | ☆ (     | G 🚈         | 7   | 6               | :              |
| 👯 Aplicaciones 🚺 UpToDate® 🚺 UpToDate 🗅 Sales Tool                | kit 🧕 Decisiones más inte 🝐 Drive 🏢 HIMSS Latin Americ                                                                                                    | ca 🔞 Suscripciones indivi 🝳 | Traductor de Google | 🖗 АСНО  | Hospitalari | a   |                 | >>             |
|                                                                   | Physician                                                                                                    |                             |                     |         |             |     |                 | -              |
|                                                                   | Create your username and password                                                                                                    |                             |                     |         |             |     |                 |                |
|                                                                   | Username<br>carolinacp                                                                                                    |                             |                     |         |             |     |                 |                |
|                                                                   | Password                                                                                                    |                             |                     |         |             |     |                 |                |
|                                                                   | $\label{eq:particular} \begin{array}{l} Password rules: \\ * 8 \mbox{ to } 24 \mbox{ characters } \\ * a \mbox{ least } 1 \mbox{ upper case lefter } \\ * \mbox{ cannot match username} \\ * a \mbox{ least } 1 \mbox{ under } s \mbox{ set } t \ (\ ) \ + = \\ & - \ _ 0  \in \ 5 \ * \ 1 \ (\ ) \ + = \\ \end{array}$ |                             |                     |         |             |     |                 |                |
|                                                                   | Verify Password                                                                                                    |                             |                     |         |             |     |                 | l,             |
|                                                                   | Submit Registration                                                                                                    |                             |                     |         |             |     |                 |                |
|                                                                   |                                                                                                    |                             |                     |         |             |     |                 |                |
| Suscripción y Acuerdo de licencia   Políticas   Etiqueta de sop   | orte                                                                                                    |                             |                     |         | Ŧ           |     | in 🛍            |                |
| S. Wolters Kluwer Utilización de UpToDate                         | Demos Onciones de acceso a UnToDate                                                                                                    |                             |                     |         |             |     |                 |                |
| Ayuda                                                             | Voticias sobre Centro de capacitación<br>UpToDate                                                                                                    |                             |                     |         |             |     |                 |                |
| © 2019 UpToDate, Inc. and/or its affiliates. All rights reserved. |                                                                                                    |                             |                     |         |             |     |                 |                |
| Wolters Kluwer Health   Emmi®   Facts & Comparisons®   Lex        | comp©   Medi-Span⊗                                                                                                    |                             |                     |         |             |     |                 |                |
| = 🚔 🖬 📴 😫 🍕 🥥                                                     | S. 🚣 😪 🔤                                                                                                    |                             |                     | 🗄 🗠 aff | 11 ሳ 📤      | ESP | 11:03<br>20/03, | a. m.<br>/2019 |

Dar clic en

Submit Registration

4. Al ingresar por primera vez, el sistema le solicitará Aceptar la *licencia (Accepted Licence)* y posteriormente aparecerá una nueva pantalla, ya validándolo como usuario de UpToDate.

| 🎦 🗅 Form Filling 🛛 🗙 🗸 🌾 Calendario de Colombia 🗙 🗸 😫          | Biblioteca Juan Roa Vas 🗴 🚺 Search - UpToDate 🛛 🗙 🚺                                                                         | <b>±</b> -                                            |
|----------------------------------------------------------------|----------------------------------------------------------------------------------------------------|-------------------------------------------------------|
| ← → C                                                          | search                                                                                                    | ର୍ ଦ୍ଧ 🕁 🚺 📓 🛔                                        |
| 🔢 Aplicaciones 🔺 Bookmarks 🥝 Account Usage 🛞 Inscripcion Semin | ario 🛯 🕅 Juegos Friv 📲 Acceso 🔞 Confirmacion Accesos 🔣 Congresos y Seminario 🎂 Hosp                                         | itales en Panamá                                      |
| UpToDate <sup>®</sup>                                          |                                                                                                    | Language                                              |
|                                                                | Bie                                                                                                    | ivenido, Yeni Ospina   Mi cuenta   CE 4.7   Cer       |
|                                                                | Contenidos   Educación para el paciente   Novedades   Actualizaciones que Cambian la l                                      | Práctica Clínica   Calculadoras   Interacciones de fá |
|                                                                |                                                                                                    |                                                       |
|                                                                |                                                                                                    |                                                       |
|                                                                |                                                                                                    |                                                       |
|                                                                |                                                                                                    |                                                       |
| B                                                              | uscar en UnToDate                                                                                                    |                                                       |
|                                                                |                                                                                                    |                                                       |
| L                                                              | <u>ч</u>                                                                                                    |                                                       |
|                                                                |                                                                                                    |                                                       |
|                                                                | In an all-new episode of <u>UpToDate Talk</u> , members of our clinical faculty discuss the<br>following important updates: |                                                       |
|                                                                | Determining fulfity of resuscitation following out-of-hospital cardiac arrest (Dr. Charles Pozner)                          |                                                       |

**NOTA:** Es importante recordarles que para poder descargar la aplicación móvil, deben primero crear el usuario de UpToDate y posteriormente ingresar a la tienda *Store* de su dispositivo y descargar la aplicación, al descargarla el sistema le solicitara que ingrese su usuario y contraseña.